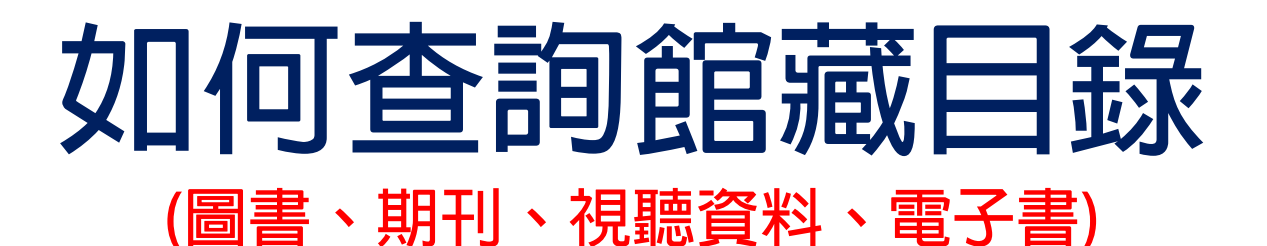

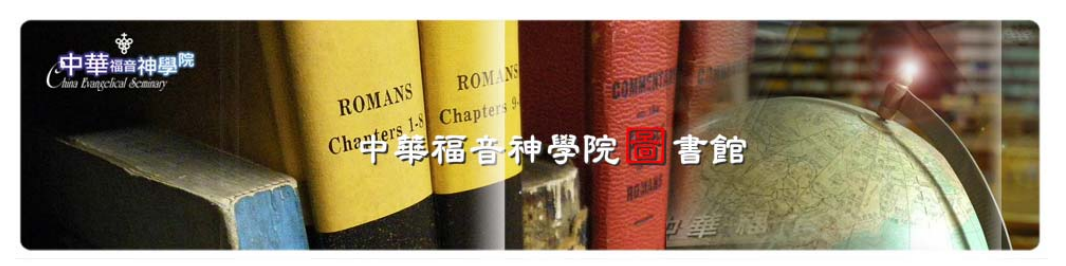

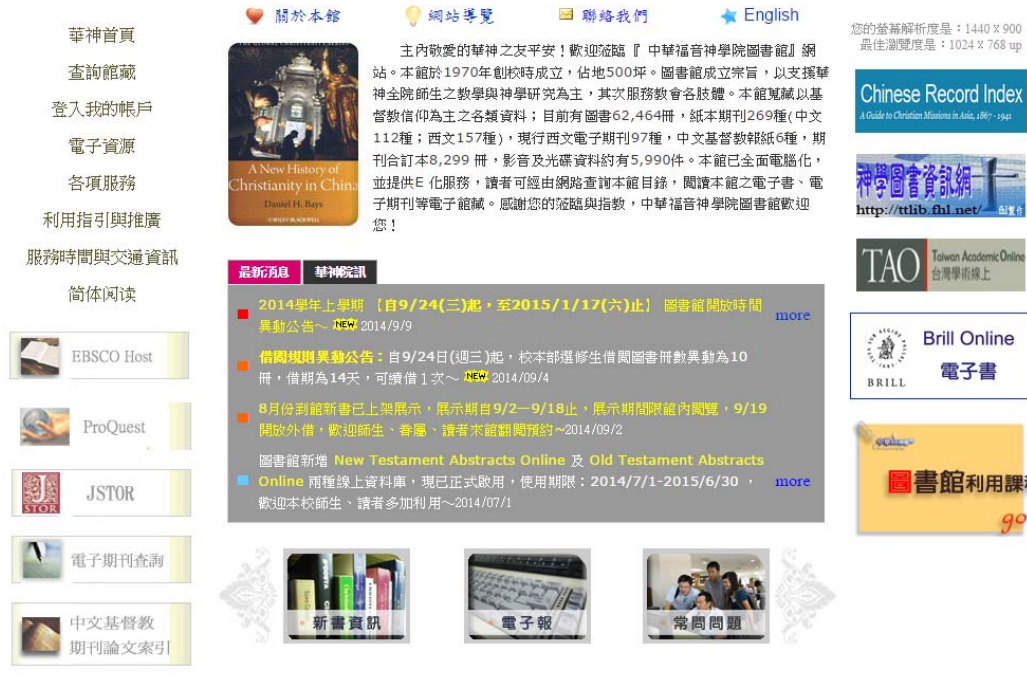

華神圖書館 September 2014

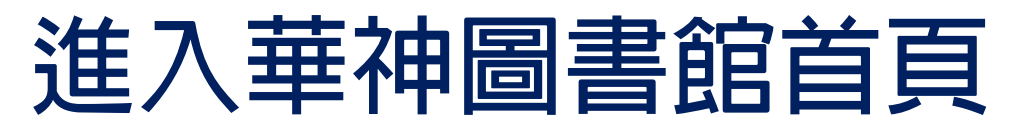

### http://wwwlibe.ces.org.tw/library/index.html

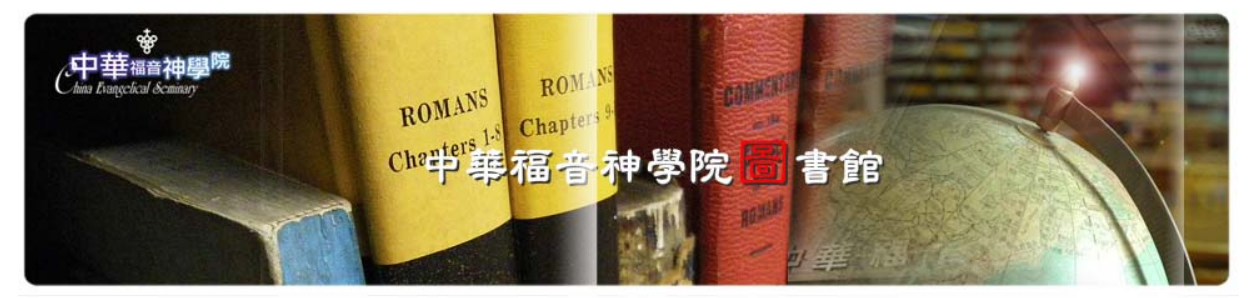

#### ◎ 網站導覽 \star English ♥ 關於本館 ■ 聯絡我們

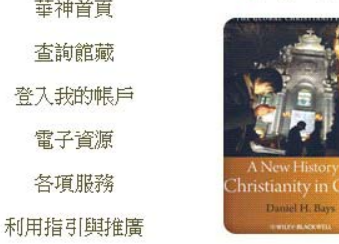

華神首頁

查詢館藏

電子資源

各項服務

服務時間與交通資訊

简体阅读

EBSCO Host

ProQuest

**JSTOR** 

主內敬愛的華神之友平安!歡迎蒞臨『 中華福音神學院圖書館』網 站。本館於1970年創校時成立,佔地500坪。圖書館成立宗旨,以支援華 神全院師生之教學與神學研究為主,其次服務教會各肢體。本館蒐藏以基 督教信仰為主之各類資料;目前有圖書62,464冊,紙本期刊269種(中文 112種; 西文157種), 現行西文電子期刊97種, 中文基督教報紙6種, 期 刊合訂本8,299冊,影音及光碟資料約有5,990件。本館已全面電腦化, 並提供 E 化服務,讀者可經由網路查詢本館目錄,閱讀本館之電子書、電 子期刊等電子館藏。感謝您的蒞臨與指教,中華福音神學院圖書館歡迎 您!

#### 最新消息 基神院訊

- 2014學年上學期 (自9/24(三)記・至2015/1/17(六)止) 圖書館開放時間 動公告~ <sup>1669</sup> 2014/9/9
- <mark>旹闘規則異動茲告:自9/24日(週三)起,校本部選修生借閱圖書冊數異動為10</mark> 冊,借期為**14**天,可續借1次~ 🚾 2014/09/4
- 8月份到館新書已上架展示,展示期自9/2—9/18止,展示期間限館內閲覽,9/19 開放外借,歡迎師生、眷屬、讀者來館翻閱積約~2014/09/2
- 圖書館新增 New Testament Abstracts Online 及 Old Testament Abstracts e 雨種線上資料庫,現已正式啟用,使用期限:2014/7/1-2015/6/30 , more

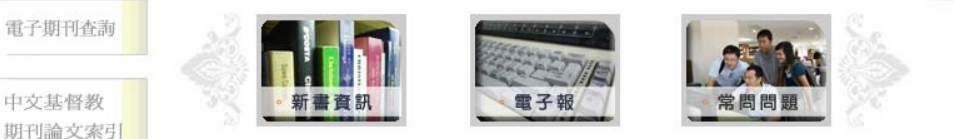

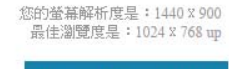

Chinese Record Index

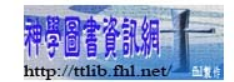

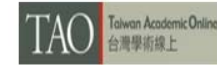

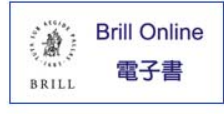

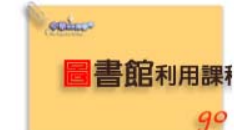

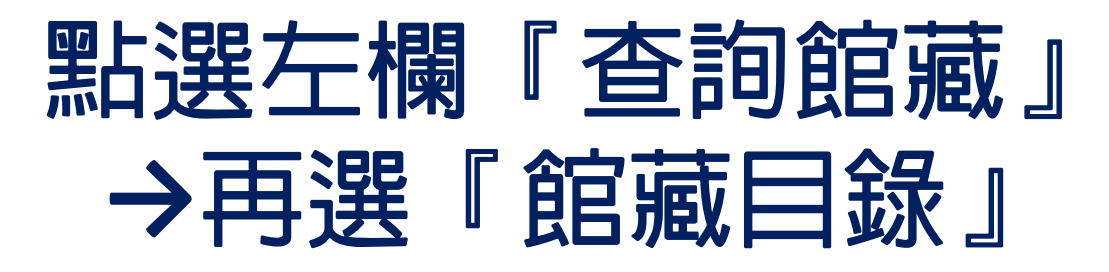

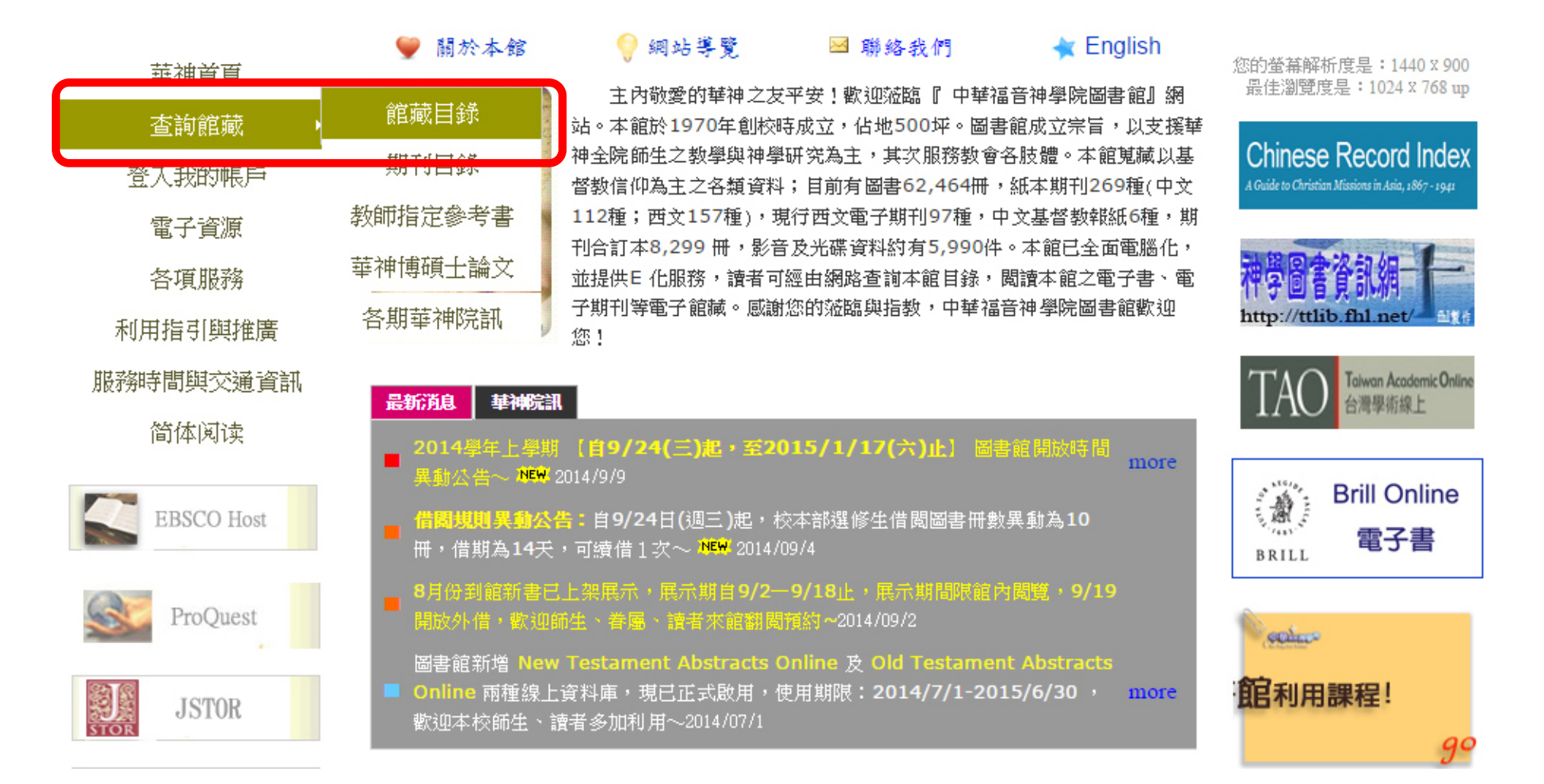

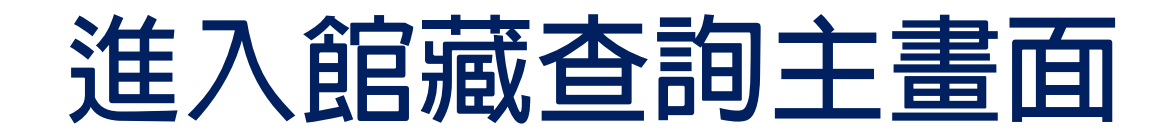

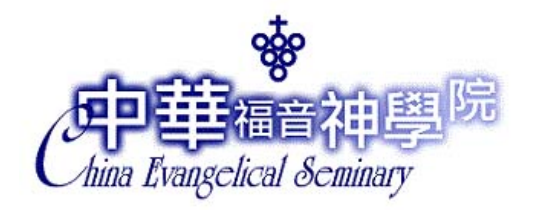

中華福音神學院圖書館 館藏查詢(Library Catalog Search)

功能說明

| 關鍵點條件                    |               |                          |           |   |
|--------------------------|---------------|--------------------------|-----------|---|
| 關鍵字Keyword <u>範例</u>     | 書刊名關鍵字 💌      | 資料類型                     |           |   |
|                          |               | 排序方式                     | 書名(Title) | • |
| (以下檢索條件之查詢結果為符合檢索值開設     | <b>顔的資料</b> ) |                          |           | 1 |
| 書刊名Title (號例)            |               | 作者Author ( <u>飾例</u> )   |           |   |
| 標題Subject( <u>範例)</u>    |               | 出版商Publisher(斷例)         |           |   |
| 登錄號Accession Number(節例)  |               | 叢書名Series(歐國)            |           |   |
| 圖書ISBN(範例)               |               | 期刊ISSN (筆例)              |           |   |
| 期刊CODEN(凱知)              |               | 西文刊名縮寫(200)              |           |   |
| 索書號 <mark>(氫図)</mark>    |               |                          |           |   |
| 自訂欄位#1(Custom Fields #1) |               | 自訂欄位#2(Custom Fields #2) |           |   |
| 自訂欄位#3(Custom Fields #3) |               |                          |           |   |
| 開始查詢Search 清 除Clear      |               |                          |           |   |

l条統首頁l館藏查詢(Library Catalog)l讀者資料查詢(View Your Record)l新書通報(New Books)l指定參考書查詢(Course Reserves)l讀者意見(Sugg l讀者回覆(Suggestion Reply)l公佈欄(Library Information)l推薦書刊(Book Recommendations)l分類號查詢(Search by Classification Number)l其他合作館(

# 利用關鍵字欄位查詢

- 1. 書刊名關鍵字,例:舊約神學
- 2. 作者名關鍵字,例:Stanley Porter
- 3. 標題(主題) 關鍵字,例:Salvation

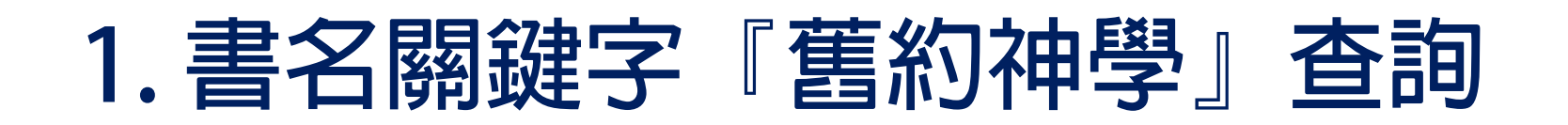

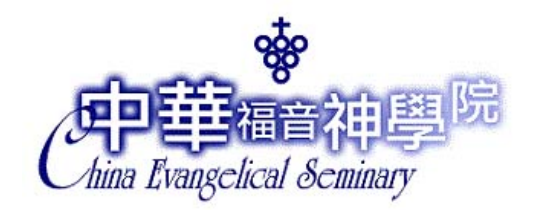

中華福音神學院圖書館 館藏查詢(Library Catalog Search)

功能說明

| 開鍵用KAT<br>開鍵字Keyword 囫        | 舊約神學         | 書刊名關鍵字 ▼<br>書刊名關鍵字           |
|-------------------------------|--------------|------------------------------|
| (以下檢索條件之查詢結果)<br>書刊名Title(節例) | 為符合檢索值開頭的資料) | 標題關鍵字<br>出版商關鍵字<br>以上全選(ALL) |
| 標題Subject( <mark>就図)</mark>   |              |                              |
| 登錄號Accession Number           | (蘇例)         |                              |
| 圕書ISBN( <u>籲例)</u>            |              |                              |
| 期刊CODEN( <u>節例)</u>           |              |                              |
| 索書號(節例)                       |              |                              |
| 自訂欄位#1(Custom Fields #        | 1)           |                              |
| ⊟ தராராரா∠#அடை<br>பாராரா      | 3)           |                              |
| 開始查詢Search 清除Clea             | ar           |                              |

| 資料類型                           |           |   |
|--------------------------------|-----------|---|
|                                | 書名(Title) | • |
|                                |           | 1 |
| 作者Author( <mark>節例)</mark>     |           |   |
| 出版商Publisher( <mark>範例)</mark> |           |   |
| 叢書名Series ( <u>師例)</u>         |           |   |
| 期刊ISSN( <mark>節例)</mark>       |           |   |
| 西文刊名縮寫(2009)                   |           |   |
| 分館/ 館藏地                        |           | • |
| 自訂欄位#2(Custom Fields #2)       |           |   |

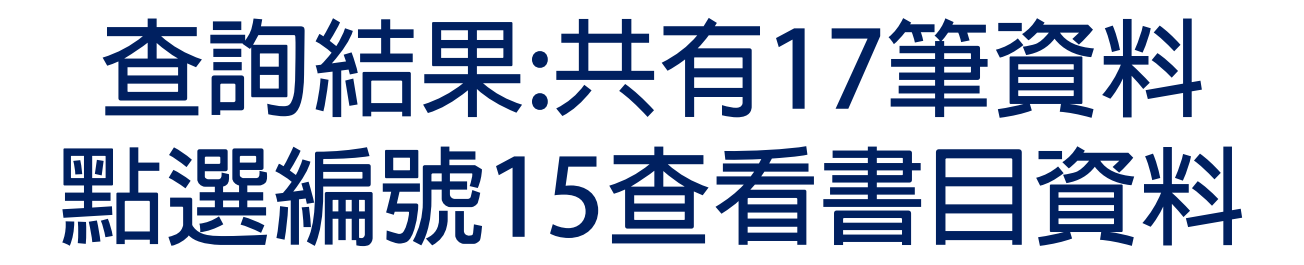

### 簡明格式

#### 重新查詢 設定限制條件 (結檢索結果過多,請利用限制條件設限)

| 儲存オ<br>Sc   | 本頁標記之書目、館藏資料<br>ave Marked Record | 儲存全部之書目、創<br>Save All Reco | 8藏資料<br>ord |                               | 共有17筆資料符合(Total:17 Records)                 | 頁數/總頁數(Pag<br>Pages:1/1 | e/Total Page):                                | <b>4</b> 47 <b>1 7</b> |                       |
|-------------|-----------------------------------|----------------------------|-------------|-------------------------------|---------------------------------------------|-------------------------|-----------------------------------------------|------------------------|-----------------------|
| ALL         | 聿利尔(馆卧Umor)                       | (泉田)(木館蔵)                  |             |                               | 作书(中間斎                                      | 944<br>1                |                                               | 」 □<br>Faither [1]     | (Page I) 「<br>一会歌[編开] |
|             |                                   | E                          |             |                               | AUTHOR/PUBLISHER                            | PUBLIS                  | HYEAR CALL                                    | 古城<br>NO               | TYPE                  |
| 1 🗆         | 出埃及記                              |                            | 梅爾萊斯        | f特 (Meyer, Lester)/Meyer, Les | ter/錦綸公司/道聲                                 | 1992                    | B\$1245.2 .M49                                | 9 1 9 9 2              | 一般圖書                  |
| 2           | 生命的對話:詩篇信息                        |                            | 白如格文        | て (Brueggemann, Walter)/范約朝   | 翰/Brueggemann, Walter/道聲出版社印行               | 1988                    | B\$1430.3 .B78                                | 1988                   | 一般圖書                  |
| <u>3</u> 🗆  | 律法與恩典:舊約神學                        | 與倫理                        | 唐佑之/》       | <b></b> 言言會                   |                                             | 1997                    | B\$1199.L3 T36                                | 531 1997               | 一般圖書                  |
| 4 🗆         | 枯樹下的對話:約拿書                        | 信息                         | 費列咸(        | Fretheim, Terence E.)/陳志豪/F   | retheim, Terence E./道聲出版社印行                 | 1986                    | B\$1605.2.F73                                 |                        | 一般圖書                  |
| <u>5</u> 🗆  | 華爾基舊約神學                           |                            | 華爾基(        | Waltke, Bruce K.)/俞明義 (Yu,    | Charles)/Waltke, Bruce K./Yu, Ch/天道         | 2013                    | B\$1192.5.W35                                 | 5 2013c                | 一般圖書                  |
| <u>6</u> 🗆  | 認識舊約神學主題                          |                            | 威廉・靖        | 篇力斯 (Dyrness, William)/馮美     | 昌/Dymess, William,校園書房                      | 1996                    | B\$1192.5 .D91                                | 1996                   | 一般圖書                  |
| z 🗆         | 舊約:神學與信息                          |                            | 陳俊偉/        | 天道書樓                          |                                             | 2006                    | B\$1192.5.C46                                 | 1 2006                 | 一般圖書                  |
| 8           | 舊約神學                              |                            | 彭巴頓(        | Payne, J. Barton)/黃漢森/Payne   | e, J. Barton/種籽出版社印行                        | 1987                    | B\$1192.5.P31                                 | .987c                  | 一般圖書                  |
| 2 🗆         | 舊約神學                              |                            | 雅各艾德        | 影門(Jacob,Edmond)/宋泉盛/Ja       | acob, Edmond/東南亞神學院協會臺灣分會印行                 | 1964                    | B\$1192.5.J325                                | 51964c                 | 一般圖書                  |
| <u>10</u> 🗆 | 舊約神學:從基督教正                        | 典說起                        | 蔡爾茲(        | Childs, Brevard S.)著/梁堇惠/3    | 王成章/Childs, Brevard S./永蟚文化                 | 1999                    | B\$1192.5 .C38                                | 1999c                  | 一般圖書                  |
| 11 🗆        | 舊約神學:從創造到新                        | 創造                         | 黃儀章(        | Wong, Yee-cheung)/Wong, Yee   | -cheung/天道書樓                                | 2003                    | B\$1192.5.H82                                 | 72 2003                | 一般圖書                  |
| 12          | 舊約神學:從導論到方                        | 法論                         | 黃儀章/5       | 天道書樓                          |                                             | 2001                    | B\$1192.5.H82                                 | 7 2001                 | 一般圖書                  |
| <u>13</u> 🗆 | 舊約神學:當代爭論的                        | 基本議題                       | Hasel, Ge   | rhard F./江季禎/Hasel, Gerhard   | lF./中華福音神學院                                 | 2008                    | B\$1192.5.H37                                 | 2008c                  | 一般圖書                  |
| 14 🗆        | 舊約神學研究                            |                            | 岳清華/9       | 宗教文化                          |                                             | 2009                    | B\$1192.5 .C58                                | 2009                   | 一般圖書                  |
| <u>15</u> 🗆 | 舊約神學探討                            |                            | 凱瑟華德        | 🗄 (Kaiser, W                  | 音响 一個 一個 一個 一個 一個 一個 一個 一個 一個 一個 一個 一個 一個   | 1987                    | B\$1192.5 .K3 I                               | 1987                   | 一般圖書                  |
| <u>16</u>   | 舊約神學叢談                            |                            | 唐佑之/相       | 交園書房出版、叩行                     |                                             | 1984                    | B\$1192.5.T36                                 | 5 1984                 | 一般圖書                  |
| 17 🗆        | 舊約神學辭典                            |                            | 海里斯(        | Harris, R. Laird)/阿契爾 (Arche  | er, Gleason L.)/Waltke, Bruce K./中華福音神學院出版社 | 1995                    | B\$440.T392.1                                 | 995                    |                       |
| 儲存才<br>Sc   | 本頁標記之書目、館藏資料<br>ave Marked Record | 儲存全部之書目、創<br>Save All Reco | 宮藏資料<br>ord |                               | 共有17筆資料符合(Total:17 Records)                 |                         | 頁數/總頁數(Pa <i>g</i> e/Total Page)<br>Pages:1/1 | :                      |                       |

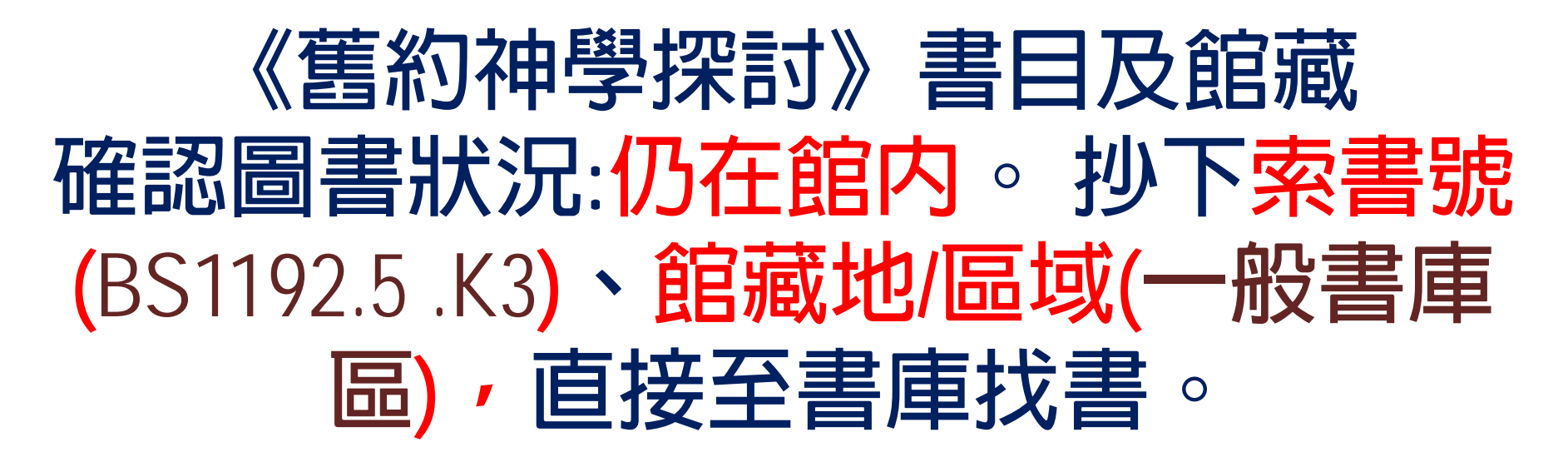

### ●圖書館藏資料

| 書名     | 舊約神學探討                                 |
|--------|----------------------------------------|
| 著者敘述   | 華德凱瑟(Kaiser, Walter C.) 著/廖元威等譯        |
| 出版項    | 台北市:中華福音神學院出版社印行:1987年[民國76年]          |
| 稽核項    | 409 面                                  |
| 附註     | 英文書名:Toward an Old Testament Theology. |
| 主題(書名) | lcBIBLEO.TTHEOLOGY.                    |
| 其他查尋款目 | Toward an Old Testament Theology.      |

● 機讀編目(View the MARC)

● 館 藏 (1.要預約請按登錄號 2.序號是本書的超鏈結 3.特藏類型為電子書,請點選書目URL查看電子全文)

| 4 | # 登錄號<br>Accession No. | 索書號<br>Call No.        | 特藏類型<br>Type | 特定用途<br>Purpose | 館藏地/區域<br>Location | 圖書狀況<br>Book Status | 借書到期日<br>Due Date | 預約人數<br>Reserved Amount | 架位圖<br>Stock Map |
|---|------------------------|------------------------|--------------|-----------------|--------------------|---------------------|-------------------|-------------------------|------------------|
| 1 | B000780                | B\$1192.5 .K3 1987     | 一般圖書         | 一般用途            | 華神圖書館/一般書庫區        | 仍在館內                |                   | 0                       | 架位(Shelving)     |
| 2 | 8000781                | B\$1192.5 .K3 1987 c.2 | 一般圖書         | 一般用途            | 華神圖書館/一般書庫區        | 仍在館內                |                   | ρ                       | to D. (0) 1 (    |

## 2. 作者名關鍵字『Stanley Porter』查詢 注意:外國人名應以姓(Porter)為主,故 輸入格式為"Porter, Stanley"

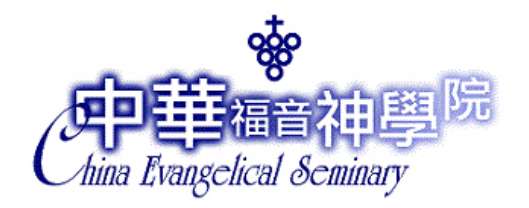

### 中華福音神學院圖書館 館藏查詢(Library Catalog Search)

功能說明

| 關鍵點條件                       |                 |          |                               |           |
|-----------------------------|-----------------|----------|-------------------------------|-----------|
| 關鍵字Keyword(歐洲)              | Porter, Stanley | 作者名關鍵字 ▼ | 資料類型                          | <b></b>   |
|                             |                 |          | 排序方式                          | 書名(Title) |
|                             | 果為符合檢索值開頭的資料    | Ð        |                               |           |
| 書刊名Title (110)              |                 |          | 作者Author(000)                 |           |
| 標題Subject (部例)              |                 |          | 出版商Publisher(開始)              |           |
| 登錄號Accession Number         | (值101)          |          | <mark>叢書名Series</mark> (1919) |           |
| 副書ISBN(館例)                  |                 |          | 期刊ISSN(斷個)                    |           |
| 期刊CODEN <mark>(2000)</mark> |                 |          | 西文刊名縮寫歐國                      |           |
| 素書號 <mark>@@)</mark>        |                 |          | 分館/館藏地                        | <b></b>   |
| 自訂欄位#1(Custom Fields        | s #1)           |          | 自訂欄位#2(Custom Fields #2)      |           |
| 自訂欄位#3(Custom Fields        | s #3)           |          |                               |           |
| 開始查詢Search 清 除(             | Clear           |          |                               |           |

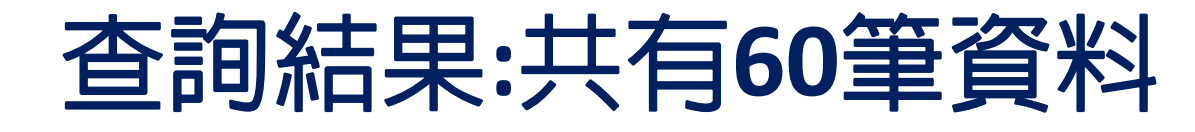

利用『設定限制條件』縮小查詢範圍

簡明格式

重新查

(結檢索結果過多,請利用限制條件設限)

| 下一<br>Next   | · <u>闺</u> 儲存本頁標記之書目<br>Save Marked R                | 、館藏資料<br>Record       | 儲存全部之書目、館藏資料<br>Save All Record    | 諸除選取書目<br>Clear              | 共有60筆資料符合(Total:60 Records)                                                                 | 頁數/總頁數(Page/<br>Pages:1/3 | Total Page):           | 第1頁(F                   | Page 1) ▼              |
|--------------|------------------------------------------------------|-----------------------|------------------------------------|------------------------------|---------------------------------------------------------------------------------------------|---------------------------|------------------------|-------------------------|------------------------|
| ALL          |                                                      | 書刊名                   | 台、按此HyperLink可以查館藏<br>TITLE        | )                            | 作者/出版商<br>AUTHOR/PUBLISHER                                                                  |                           | 出版年<br>PUBLISH<br>YEAR | 書目索書號<br>CALL NO        | 資料類<br>型<br>TYPE       |
| 1 🗆          | An annotated bibliograph                             | iy of 1 and 2         | 2 Thessalonians                    |                              | Weima, Jeffrey A. D./Porter, Stanley E., 1956-/Brill                                        |                           | 1998                   | Z7772.P1 W45<br>1998    | 參考書                    |
| 2 🗆          | Approaches to New Test:                              | ament Study           | <u>r</u>                           |                              | Porter, Stanley E./Tombs, David./JSOP Press                                                 |                           | 1995                   | B\$2543 .A66 199        | 5 <sup>一</sup> 般圖<br>書 |
| 3 🗆          | As it is written : studying                          | <u>r Paul's use (</u> | of Scripture                       |                              | Porter, Stanley E., 1956-/Stanley, Christopher D./Society of Bib                            | lical Literature          | 2008                   | B\$2655.R32 A75<br>2008 | 一般圖書                   |
| 4 🗆          | Beyond the Bible : movin                             | ng from scri          | pture to theology                  |                              | Marshall, I. Howard./Vanhoozer, Kevin J./Porter, Stanley E., 19<br>Academic ; Paternoster   | 956 <mark>-/</mark> Baker | 2004                   | BS2331 .M27<br>2004     | 一般圖<br>書               |
| <u>5</u> 🗆   | Biblical Greek language :                            | and Linguis           | tics : open questions in current r | esearch                      | Porter, Stanley E./Carson, D. A./Sheffield Academic Press                                   |                           | 1993                   | PA817 .B58 1993         | 一般圖書                   |
| 6 🗆          | Biblical hermeneutics : fi                           | ive views             |                                    |                              | Porter, Stanley E., 1956-/Stovell, Beth M., 1978-/Blomberg, Cra<br>Academic                 | aig./IVP                  | 2012                   | B\$476 .B4945<br>2012   | 一般圖<br>書               |
| Z 🗆          | Christian origins and Gre                            | :co-Roman (           | culture social and literary contex | ts for the New Testament     | Porter, Stanley E., 1956-/Pitts, Andrew W /Brill                                            |                           | 2013                   | Online Resources        | 電子書                    |
| 8            | Christian origins and Hel                            | lenistic Jud          | aism social and literary contexts  | for the New Testament        | Porter, Stanley E., 1956-/Pitts, Andrew W /Brill                                            |                           | 2013                   | Online Resources        | 電子書                    |
| 9 🗆          | Christian-Jewish relation:                           | <u>s through th</u>   | e centuries                        |                              | Porter, Stanley E., 1956-/Pearson, Brook W. R/T & T Clark Int                               | ernational                | 2004                   | ВМ535.C574<br>2004      | 一般圖書                   |
| <u>10</u> 🗆  | Dictionary of New Testa                              | ment backg            | ound                               |                              | Evans, Craig A./Porter, Stanley E., 1956-/InterVarsity Press                                |                           | 2000                   | B\$2312 .D53 200        | 0參考書                   |
| 11 🗆         | Dictionary of biblical crit                          | ticism and i          | nterpretation                      |                              | Porter, Stanley E., 1956-/Routledge                                                         |                           | 2007                   | BS440 .D496 200'        | 7 參考書                  |
| 12 🗆         | Discourse analysis and of                            | ther topics i         | n Biblical Greek                   |                              | Carson, D. A./Porter, Stanley E. 1956-/Sheffield Academic Pres                              | 8                         | 1995                   | PA863 .D57 1995         | 一般圖<br>書               |
| <u>13</u> 🗆  | Discourse analysis and th                            | ie New Test           | ament : approaches and results     |                              | Reed, Jeffrey T./Porter, Stanley E./Sheffield Academic Press                                |                           | 1999                   | B\$2361.2 .D57<br>1999  | 一般圖書                   |
| 14 🗆         | Early Christianity and its                           | sacred liter          | ature                              |                              | McDonald, Lee Martin, 1942-/Porter, Stanley E., 1956-/Hendric                               | ckson Publishers          | 2000                   | B\$2330.2 .M34<br>2000  | 一般圖<br>書               |
| <u> 15</u> 🗆 | Epochs and styles : select<br>the post-classical era | ted writings          | on the New Testament, Greek la     | anguage and Greek culture in | Wifstrand, Albert, 1901-1964/Rydbeck, Lars, 1934-/Porter, Sta<br>Siebeck                    | nley E./Mohr              | 2005                   | B\$2395 .₩52<br>2005    | 一般圖<br>書               |
| <u>16</u> 🗆  | Essays in biblical criticis                          | m and exeg            | esis                               |                              | Sanday, W. (William), 1843-1920./Evans, Craig A./Porter, Stan<br>Academic Press             | ley E., 1/Sheffield       | 2001                   | BS2395 .S243<br>2001    | 一般圖書                   |
| 17 🗆         | Faith in the millennium                              |                       |                                    |                              | Porter, Stanley E., 1956-/Hayes, Michael A., Chaplain./Tombs,<br>1/Sheffield Academic Press | David,                    | 2001                   | BV600.3 .F34<br>2001    | 一般圖書                   |
| <u>18</u> 🗆  | Fundamentals of New Te                               | stament Gre           | eek                                |                              | Porter, Stanley E., 1956-/Reed, Jeffrey T./O'Donnell, Matthew I<br>Eerdmans Pub. Co.        | Brook./W.B.               | 2010                   | PA817.P662010           | 一般圖書                   |

# 可利用出版年、特藏類型、語言 或書刊名、作者、標題(主題)等欄位 縮小查詢結果,例:出版年2010-2014

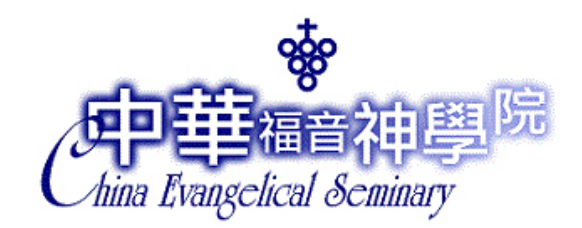

### 中華福音神學院圖書館 限制條件查詢(Limit Query)

功能說明

| (使用設限條件查詢時,建議勿住 | 使用一個以上的檢索值,以免影響              | 響查詢速度,此功能不適用於關錄                                                                                                    | 字查詢)      |   |
|-----------------|------------------------------|----------------------------------------------------------------------------------------------------|-----------|---|
| 出版年份自           | 2010 至 2014                  |                                                                                                    |           |   |
| 特藏類型            | <b></b>                      |                                                                                                    | 分館/ 館藏地   | 7 |
| 語言              | •                            |                                                                                                    |           |   |
|                 | and the server of server and | and the second second se |           |   |
| 書刊名再檢索          |                              |                                                                                                    | 作者再檢索     |   |
| 標題再檢索           |                              |                                                                                                    | 出版商再檢索    |   |
| 登錄號再檢索          |                              |                                                                                                    | 叢書名再檢索    |   |
| 圖書ISBN再檢索       |                              |                                                                                                    | 期刊ISSN再檢索 |   |
| 期刊CODEN再檢索      |                              |                                                                                                    | 西文刊名縮寫再檢索 |   |
| 索書號再檢索          |                              |                                                                                                    |           |   |

開始查詢 清 除

## 限制條件後的查詢結果:共有16筆資料 點選編號13查看書目資料

### 簡明格式

重新查詢 設定限制條件 (若檢索結果過多,請利用限制條件設限

| 儲存          | 本頁標記之書目、館藏資料<br>iave Marked Record               | 儲存全部之書目、館藏資料<br>Save All Record     |                                | 共有163       | 筆資料符合(Total:16 Records)                                                    | 頁數/總頁數(Page/Total<br>Pages:1/1 | Page):                  |                         | 'age 1) ▼        |
|-------------|--------------------------------------------------|-------------------------------------|--------------------------------|-------------|----------------------------------------------------------------------------|--------------------------------|-------------------------|-------------------------|------------------|
| ALL         |                                                  | 書刊名(按此HyperLink可<br>TITLE           | 以查館藏)                          | 4           | 作者/出版商<br>AUTHOR/PUBLISHE                                                  | R                              | 出版年<br>PUBLISH<br>YEAR  | 書目索書號<br>CALL NO        | 資料類<br>型<br>TYPE |
| 1 🗆         | Fundamentals of New Testament Greek              |                                     |                                |             | Porter, Stanley E., 1956-/Reed, Jeffrey T./O'Donne<br>Eerdmans Pub. Co.    | ll, Matthew Brook./W.B.        | 2010                    | PA817.P662010           | 一般圖<br>書         |
| 2 🗆         | Fundamentals of New Te                           | stament Greek workbook              |                                |             | Porter, Stanley E., 1956-/Reed, Jeffrey T./W.B. Ee                         | rdmans Pub. Co.                | 2010                    | PA817.P6622010          | 一般圖<br>書         |
| <u>3</u> 🗆  | Inking the deal : a guide f                      | for successful academic publishir   | <u>e</u>                       |             | Porter, Stanley E., 1956-/Baylor University Press                          |                                | 2010                    | Z286.S37 P67<br>2010    | 一般圖<br>書         |
| 4 🗆         | Hermeneutics : an introdu                        | action to interpretive theory.      |                                |             | Porter, Stanley E., 1956-/Robinson, Jason, 1976-/W                         | 7illiam B. Eerdmans            | 2011                    | BD241 .P67 2011         | 一般圖<br>書         |
| <u>5</u> 🗆  | Biblical hermeneutics : fi                       | ve views                            |                                |             | Porter, Stanley E., 1956-/Stovell, Beth M., 1978-/E<br>Academic            | lomberg, Craig./IVP            | 2012                    | B\$476.B4945<br>2012    | 一般圖<br>書         |
| <u>6</u> 🔲  | 新約希臘文的慣用語                                        |                                     |                                |             | 波特 (Porter, Stanley E.)/葉雅蓮/Porter, Stanley E                              | /中華福音神學院                       | 2013                    | PA851 .P678<br>2013c    | 一般圖<br>書         |
| z 🗆         | Handbook for the study o                         | f the historical Jesus              |                                |             | Holmen, Tom./Porter, Stanley E., 1956-/Brill                               |                                | 2011                    | BT303.2 .H364<br>2011   | 一般圖<br>書         |
| 8 🗆         | Horizons in hermeneutics                         | : a festschrift in honor of Antho   | ny C. Thiselton                |             | Thiselton, Anthony C/Porter, Stanley E., 1956-/Ma<br>1/William B. Eerdmans | alcolm, Matthew R.,            | 2013                    | BS476 .H63 2013         | 一般圖<br>書         |
| 2 🗆         | On the writing of New Te<br>of his 70th birthday | estament commentaries : festschri   | ft for Grant R. Osborne on the | cccasion    | Porter, Stanley E., 1956-/Schnabel, Eckhard J./Osb                         | orne, Grant R./Brill           | 2013                    | B\$2341.52 .062<br>2013 | 一般圖<br>書         |
| <u>10</u> 🗆 | How we got the New Tes                           | tament : text, transmission, transl | ation                          |             | Porter, Stanley E., 1956-/Baker Academic                                   |                                | 2013                    | B\$2315 .P67 2013       | 一般圖<br>書         |
| 11 <b>–</b> | The future of biblical inte                      | rpretation : responsible plurality  | in biblical hermeneutics       |             | Porter, Stanley E., 1956-/IVP Academic, An imprir                          | nt of InterVarsity Press       | 2013                    | BS476.F882013           | 一般圖<br>書         |
| 12 🗆        | Christian origins and Gre                        | co-Roman culture social and liter   | ary contexts for the New Testa | ament .     | Brill                                                                      |                                | 2013                    | Online Resources        | 電子書              |
| <u>13</u> 🗆 | Christian origins and Hell                       | lenistic Judaism social and literar | y contexts for the New Testam  | ient        | Po, a, stamey E., 1900-rrits, Andrew w Brill                               |                                | 2013                    | Online Resources        | 電子書              |
| 14 🗆        | The language of the New                          | Testament context, history, and o   | levelopment                    |             | Porter, Stanley E., 1956-/Pitts, Andrew W /Brill                           |                                | 2013                    | Online Resources        | 電子書              |
| <u>15</u> 🗆 | Paul and his social relation                     | ns                                  |                                |             | Porter, Stanley E., 1956-/Land, Christopher D./Bril                        | 1                              | 2013                    | Online Resources        | 電子書              |
| <u>16</u> 🗆 | On the writing of New Te<br>his 70th birthday    | estament commentaries festschrift   | for Grant R. Osborne on the c  | occasion of | Porter, Stanley E., 1956-/Schnabel, Eckhard J./Osb                         | orne, Grant R./Brill           | 2013                    | Online Resources        | 電子書              |
| 儲存          | 本頁標記之書目、館藏資料                                     | 儲存全部之書目、館藏資料                        |                                | 共有16        | 賽資料符合(Total:16 Records)                                                    | 頁數//<br>Pages                  | 總頁數(Page/Total F<br>1/1 | age):                   |                  |

《Christian origins and Hellenistic Judaismsocial and literary contexts for the New Testament》 該書特藏類型為:電子書。 請點選書目URL查看電子全文

| ●圖書信  | 館藏資料                 |                   |                            |                  |                   |                                           |                     |                   |                                                                                                    |                  |
|-------|----------------------|-------------------|----------------------------|------------------|-------------------|-------------------------------------------|---------------------|-------------------|----------------------------------------------------------------------------------------------------|------------------|
|       | 書名/著者敘法              | t Chris           | tian origins and Hellenis  | stic Judaismsoo  | tial and literary | contexts for the New Testament /edited by | y Stanley E. Porter | and Andrew W.P    | itts.                                                                                                    |                  |
|       | 出版項                  | Leide             | en :Brill,2013.Biggleswa   | ıde:             |                   |                                           |                     |                   |                                                                                                    |                  |
|       | 稽核項                  | 1 onli            | ine resource ([xi], , 619  | p.).             |                   |                                           |                     |                   |                                                                                                    |                  |
|       | ISBN/裝訂/價            | 格 97890           | 004236394 (electronic b    | oook)            |                   |                                           |                     |                   |                                                                                                    |                  |
|       | 叢書名                  | Texts             | and editions for New T     | 'estament study  | ;10               |                                           |                     |                   |                                                                                                    |                  |
|       | 叢書名                  | Early             | Christianity in its heller | nistic context ; | v.2               |                                           |                     |                   |                                                                                                    |                  |
|       | 附註                   | Inclue            | des bibliographical refer  | ences and inde   | X.                |                                           |                     | 1000              |                                                                                                    |                  |
|       | 主題(題名)               | Bible             | .,N.T.,Socio-rhetorical c  | criticism.       |                   |                                           |                     | 1.5               | 1125                                                                                                    |                  |
|       | 主題                   | Chris             | tianityOrigin.             |                  |                   |                                           |                     | and the second    |                                                                                                    |                  |
|       | 主題                   | Judai             | smHistoryPost-exilio       | : period, 586 B  | .C210 A.D.        |                                           |                     | Longer            |                                                                                                    |                  |
|       | 主題                   | Chris             | tianity and other religion | nsJudaism.       |                   |                                           |                     | / 許要是的            | Aller Aller                                                                                                    |                  |
|       | 主題                   | Judai             | smRelationsChristiar       | nity.            |                   |                                           |                     | 11-1              | A STACK MANAGEMENT                                                                                                    |                  |
|       | 主題                   | Churc             | ch historyPrimitive and    | d early church,  | ca. 30-600.       |                                           |                     | And the           | And Store American Control of Control of Con |                  |
| ・機論維  | 篇目(View the MARC     | C) ●書目URL(URL)    |                            |                  | 2485              | a da anti-                                |                     | Allowed .         |                                                                                                    |                  |
| ●館藏   | (1.要預約請按登錄器          | 號 2.序號是本書的超過      | 鏈結 3.特藏類型為電子               | 書,請點選書           | 目URL查看電           | 子全文)                                      | 1 - 4.8             | the factor of the | and the second second                                                                                                    |                  |
| #     | 登錄號<br>Accession No. | 索<br>[ Call       | 書號<br>l No.                | 特藏類型<br>Type     | 特定用途<br>Purpose   | 館藏地/區域<br>Location                        | 圖書狀況<br>Book Status | 借書到期日<br>Due Date | 預約人數<br>Reserved Amount                                                                                                    | 架位圖<br>Stock Map |
| 1:URL | E000296              | E-BOOK Online Res | purces                     | 電子書              | 一般用途              | 華神圖書館/Online Resources                    | 仍在館內                |                   | 0                                                                                                    | 架位(Shelving)     |
|       |                      |                   |                            |                  |                   |                                           |                     |                   |                                                                                                    |                  |

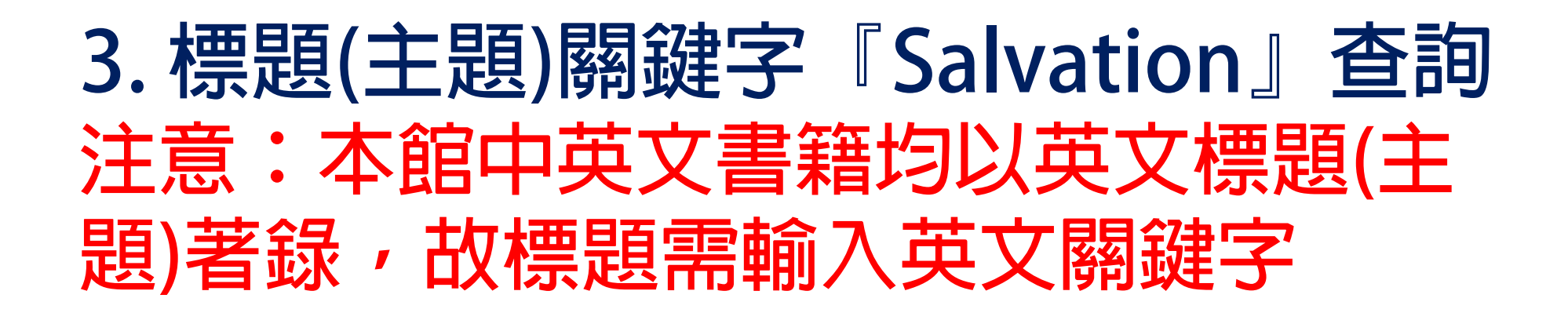

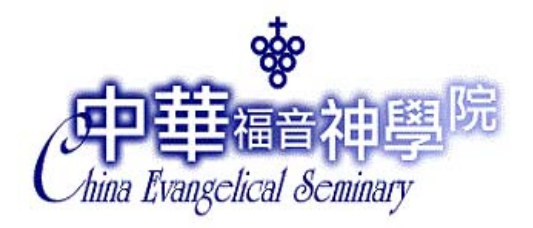

中華福音神學院圖書館 館藏查詢(Library Catalog Search)

功能說明

| 開鍵字Keyword <u>敵例</u>            | Salvation    | 書刊名關鍵字 ▼<br>書刊名關鍵字<br>作者名關鍵字 |
|---------------------------------|--------------|------------------------------|
| (以下檢索條件之查詢結果<br>書刊名Title (2000) | 為符合檢索值開頭的資料) | 標題關鍵字<br>出版商關鍵字<br>以上全選(ALL) |
| 標題Subject( <u>凱恩)</u>           |              |                              |
| 登錄號Accession Number             | (資例)         |                              |
| 圖書ISBN( <u>範例)</u>              |              |                              |
| 期刊CODEN( <u>節例)</u>             |              |                              |
| 索書號( <u>節例)</u>                 |              |                              |
| 自訂欄位#1(Custom Fields #          | 1)           |                              |
| 自訂欄位#3(Custom Fields #          | 3)           |                              |
| 開始杳詢Search 清 除Cle               | ar           |                              |

| 資料類型<br>排序方式                                      | ▼<br>書名(Title) |  |
|---------------------------------------------------|----------------|--|
| 作者Author <u>(童愛)</u><br>出版窗Publisher( <b>曾</b> 友) |                |  |
| 載書名Series( <u>範例)</u><br>期刊ISSN( <u>範例)</u>       |                |  |
| 西文刊名縮寫(歐效)<br>分館 / 館藏地                            |                |  |
| 自訂欄位#2(Custom Fields #2)                          |                |  |

# 查詢結果:共有155筆資料 可利用『設定限制條件』縮小範圍

| 簡                |                                                                                                    |                                                                                                  |                        |                             |                         |
|------------------|----------------------------------------------------------------------------------------------------|--------------------------------------------------------------------------------------------------|------------------------|-----------------------------|-------------------------|
| 重和<br>下一<br>Next | <ul> <li>型 設定限制操件 (若稜索結果過多,請利用限制條件設限)</li> <li>儲存本頁標記之書目、館藏資料 儲存全部之書目、館藏資料<br/>Save Marked Record Save All Record Clear 共有</li> </ul>                | 155筆資料符合(Total:155 Records) 頁數總頁數(<br>Pages:1/8                                                  | age/Total Page):       | 第1頁(Pa                      | age 1) 🔻                |
| ALL              | 書刊名(按此HyperLink可以查館藏)<br>TITLE                                                                                                    | 作者/出版商<br>AUTHOR/PUBLISHER                                                                       | 出版年<br>PUBLISH<br>YEAR | 書目索書號<br>CALL NO            | 資料<br>類型<br>TYPE        |
| 1 🗆              | "All shall be well" : explorations in Universalism and Christian theology from Origen to Moltmann                                                    | MacDonald, Gregory./Cascade Books                                                                | 2011                   | BX9941.3 .A45<br>2011       | 一般圖書                    |
| 2                | A gracious and compassionate God : mission, salvation and spirituality in the Book of Jonah                                                          | Timmer, Daniel C./Apollos ; InterVarsity Press                                                   | 2011                   | B\$1605.53.T56<br>2011      | 一般圖書                    |
| 3 🗆              | A theology of liberation : history, politics, and salvation                                                                                          | Gutierrez, Gustavo, 1928-/Orbis Books                                                            | 1973                   | BT83.57<br>.G88313 1988     | 一般圖書                    |
| 4 🗖              | A theology of liberation : history, politics, and salvation.                                                                                         | Gutierrez, Gustavo, 1928-⁄Orbis Books                                                            | 1973                   | BT83.57<br>.G88313 1973     | 一般圖書                    |
| <u>5</u> 🗆       | Absolutely free! : a Biblical reply to Lordship salvation                                                                                            | Hodges, Zane Clark./Redencion Viva ; Academie Books/Zondervar<br>House                           | Pub. 1989              | BT751.2 .H56<br>1989        | 一般圖書                    |
| 6 🗖              | An introduction to Christian theology                                                                                                    | Plantinga, Richard J./Thompson, Thomas R., 1956-/Lundberg, Matt<br>D./Cambridge University Press | <sup>1ew</sup> 2010    | BT65 .P58 2010              | 一般圖書                    |
| 20               | Are you saved? : the Orthodox Christian process of salvation                                                                                         | Pappas, Barbara, 1941-/Amnos Publications                                                        | 2006                   | BT753 .P36<br>1997          | 一般圖書                    |
| 8 🗖              | Atheism and salvation : atheism from the perspective of anonymous Christianity in the thought of the revolutionary mystic and theologian Karl Rahner | Pasquini, John J./University Press of America                                                    | 2000                   | BL2747.3 .P335<br>2000      | 一般圖書                    |
| 9 🗆              | Beyond salvation : Eastern Orthodoxy and classical Pentecostalism on becoming like Christ                                                            | Rybarczyk, Edmund J. (Edmund John), 1961-/Robeck, Cecil<br>M./Paternoster Press                  | 2004                   | BT60 .R93 2004              | 一般圖書                    |
| 10 🗆             | Calvin and the Reformed tradition : on the work of Christ and the order of salvation                                                                 | Muller, Richard A. (Richard Alfred), 1948-/Baker Academic                                        | 2012                   | BX9422.3 .M845<br>2012      | 5 <mark>一般圖</mark><br>書 |
| 11 🗆             | Christianity : a way of salvation                                                                                                    | Frankiel, Tamar, 1946-/Harper & Row                                                              | 1985                   | BR145.2 .F693<br>1985       | 一般圖書                    |
| 12 🗖             | Claiming Christ : a Mormon-Evangelical debate                                                                                                    | Millet, Robert L./McDermott, Gerald R. (Gerald Robert)/Brazos Pres                               | s 2007                 | BX8635.3 .M55<br>2007       | 一般圖書                    |
| <u>13</u> 🗆      | Covenant and salvation : union with Christ                                                                                                    | Horton, Michael Scott./Westminster John Knox Press                                               | 2007                   | BT751.3.H67<br>2007         | 一般圖書                    |
| 14 🗖             | Death and salvation in ancient Egypt                                                                                                    | Assmann, Jan./Cornell University Press                                                           | 2005                   | BL2450.E8<br>A8813 2005     | 一般圖書                    |
| <u>15</u> 🗆      | Did Jesus teach salvation by works? : the role of works in salvation in the synoptic gospels                                                         | Stanley, Alan P./Pickwick Pub.                                                                   | 2006                   | B\$2555.6.\$25<br>\$73 2006 | 一般圖書                    |

# 利用其他欄位查詢

- 查詢方式與關鍵字欄位相同:利 用個別欄位,例:書刊名、作者、標 題(主題)、登錄號、叢書名、圖書 ISBN等欄位,亦可查詢本館館藏,查 詢方式與前述相同。
- 查詢結果不同:以輸入名稱的起始
   查詢,例如:舊約神學,僅查出以舊
   約神學為起始的書目資料。

# 其他欄位查詢: 例:在書刊名欄位輸入『舊約神學』 或是在作者欄位輸入『Porter, Stanley』

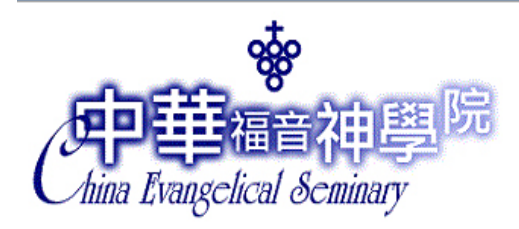

### 中華福音神學院圖書館 館藏查詢(Library Catalog Search)

功能說明

| 關鍵點條件                                            |             |                            |             |
|--------------------------------------------------|-------------|----------------------------|-------------|
| 關鍵字Keyword · · · · · · · · · · · · · · · · · · · | 書刊名 關鍵字 ▼   | 資料類型                       | •           |
|                                                  | 1           | 排序方式                       | 書名(Title) ▼ |
| (以下檢索條件之查詢結果為符合檢索值開頭的資料                          | <b>F</b> () |                            |             |
| 書刊名Title (副図) 舊約神學                               |             | 作者Author <mark>面(如)</mark> |             |
| 標題Subject (如例)                                   |             | 出版商Publisher(1999)         |             |
| 登錄號Accession Number (肌效)                         |             | 叢書名Series (血図)             |             |
| 圖書ISBN 館刻)                                       |             | 期刊ISSN(館図)                 |             |
| 期刊CODEN(雜例)                                      |             | 西文刊名縮寫(య/20)               |             |
| 索書 <mark>號</mark> 當例                             |             | 分館/館藏地                     | <b></b>     |
| 自訂欄位#1(Custom Fields #1)                         |             | 自訂欄位#2(Custom Fields #2)   |             |
| 自訂欄位#3(Custom Fields #3)                         |             |                            |             |

開始查詢Search 清 除Clear

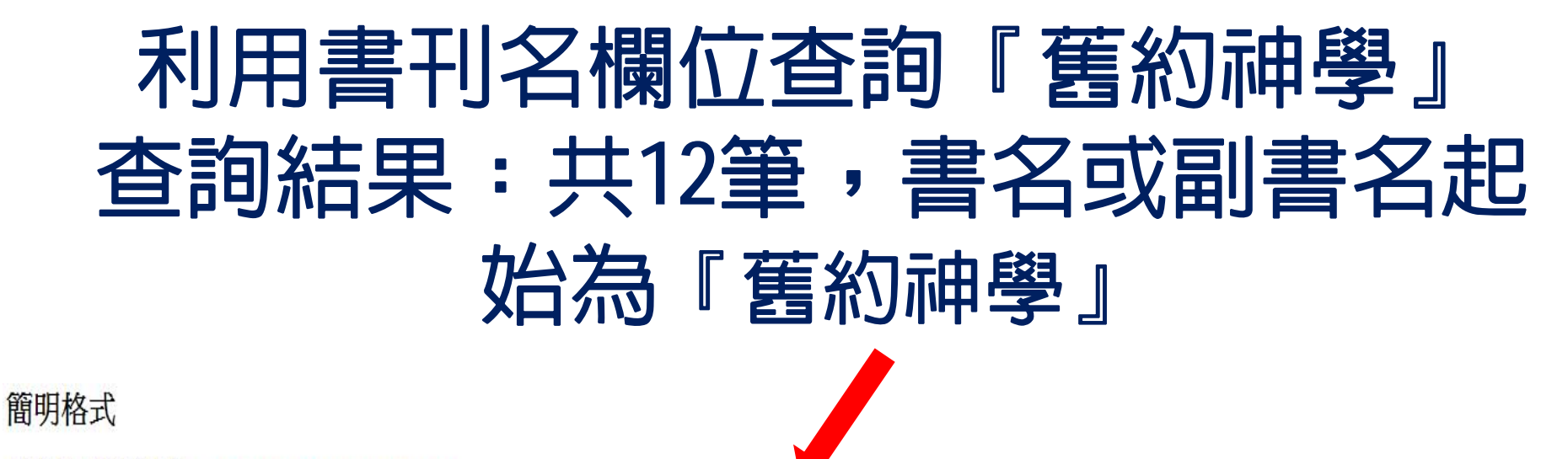

重新查詢 設定限制條件 (若檢索結果過多,請利用限制條件設限)

| 儲存          | 本頁標記之書目、館藏資料<br>Save Marked Record | 儲存全部之書目、館藏<br>Save All Record                                                                                                    | 資料                                                        | 共有12筆資料符合(Total:12 Records)                   | 頁數總頁數(Page/Total Page<br>Pages:1/1 | ):                   | 第 <mark>1</mark> ] | 貢(Page 1) 💌  |
|-------------|------------------------------------|----------------------------------------------------------------------------------------------------|-----------------------------------------------------------|-----------------------------------------------|------------------------------------|----------------------|--------------------|--------------|
| ALI         | ALL 書刊名(按此HyperLink可以查館藏)          |                                                                                                    |                                                           | 作者/出版商<br>AUTHOR/PUBLISHER                    |                                    | 書目索書號<br>CALL NO     |                    | 資料類型<br>TYPE |
|             | 律法與恩典:舊約神學與倫                       | <u>論理</u> 「唐                                                                                                    | 唐佑之/浸信會                                                   |                                               | 1997                               | B\$1199.L3 T36       | 31 1997            | 一般圖書         |
| 2           | 舊約:神學與信息                           |                                                                                                    | 東俊偉/天道書樓                                                  |                                               | 2006                               | BS1192.5 .C461       | 2006               | 一般圖書         |
| 3           | 舊約神學                               | 5                                                                                                    | 彭巴頓 (Payne, J. Barton)/黃漢森/Pay                            | me, J. Barton/種籽出版社印行                         | 1987                               | B\$1192.5.P319       | 987c               | 一般圖書         |
| 4 🗉         | ■ <u>舊約神學</u>                      |                                                                                                    | 准各艾德門(Jacob, Edmond)/宋泉盛/Jacob, Edmond/東南亞神學院協會臺灣分會印行     |                                               | 1964                               | B\$1192.5.J325       | 1964c              | 一般圖書         |
| 5           | <u>舊約神學:從基督教正典說起</u>               |                                                                                                    | 蔡爾茲 (Childs, Brevard S.)著/梁笔惠/王成章/Childs, Brevard S./永笔文化 |                                               | 1999                               | B\$1192.5.C38        | 1999c              | 一般圖書         |
| 6           | 舊約神學:從創造到新創造                       | <mark>從創造到新創造</mark> 黃儀章 (Wong, Yee-cheung)/W                                                                                                    |                                                           | Yee-cheung/天道書樓                               | 2003                               | BS1192.5 .H82        | 72 2003            | 一般圖書         |
| 70          | 董約神學:從導論到方法論 黃儀章/天道書樓              |                                                                                                    |                                                           | 2001                                          | B\$1192.5 .H82'                    | 7 2001               | 一般圖書               |              |
| 8           | 舊約神學:當代爭論的基本                       | は議題                                                                                                    | Hasel, Gerhard F./江季禎/Hasel, Gerh                         | ard F./中華福音神學院                                | 2008                               | BS1192.5.H37         | 2008c              | 一般圖書         |
| 2           | 重 <u>舊約神學研究</u> 岳清華/宗教文化           |                                                                                                    | 岳清華/宗教文化                                                  |                                               | 2009                               | B\$1192.5.C58        | 2009               | 一般圖書         |
| <u>10</u> 🗖 | 1 舊約神學探討                           | , in the second second s | 凱瑟華德 (Kaiser, Walter C.)/廖元威                              | /Kaiser, Walter C./中華福音神學院出版社印行               | 1987 B\$1192.5 .K3 1               |                      | 987                | 一般圖書         |
| 11          | 舊約神學叢談                             |                                                                                                    | 唐佑之/校園書房出版社印行                                             |                                               | 1984                               | B\$1192.5.T366       | 5 1984             | 一般圖書         |
| 20          | 舊約神學辭典                             | ji                                                                                                    | 海里斯 (Harris, R. Laird)/阿契爾 (Ard                           | cher, Gleason L.)/Waltke, Bruce K./中華福音神學院出版社 | 1995                               | BS440.T39219         | 995                |              |
| 儲存          | 本頁標記之書目、館藏資料<br>Save Marked Record | 儲存全部之書目、館藏<br>Save All Record                                                                                                    | 資料                                                        | 共有12筆資料符合(Total:12 Records)                   | 頁數總到<br>Pages:1/1                  | 〔數(Page/Total Page): | Ģ                  |              |

### 還想瞭解圖書館更多服務? 想知道更多獲取資料的管道?

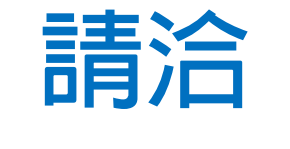

### 電話:2365 9151轉221

E-Mail: library@ces.org.tw

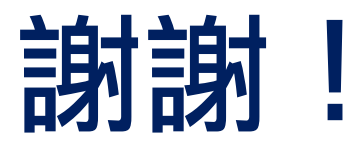